# Sistem Informasi Persediaan Barang Berbasis Web Pada BKKBN Kabupaten Ende

## Masyita<sup>1</sup>, Kristianus Jago Tute<sup>2</sup>, Melky Radja<sup>3</sup>

<sup>1,2,3</sup>Program Studi Sistem Informasi, Universitas Flores

## e-mail: masyita972@gmail.com

## Abstrak

BKKBN adalah sebuah instansi pemerintah yang bergerak di bidang Keluarga berencana. Dalam proses pengimputan data stok barang Keluarga berencana terdapat banyak kendala dan kesalahan. Proses pengimputan yang masih mengunakan word dan excel membuat pencatatan stok barang Keluarga berencana menjadi lama . Tujuan dalam penelitian ini adalah untuk merancang Sistim informasi persediaan barang alat kontrasepsi pada Badan Kependudukan dan Keluarga Berencana (BKKBN) Kabupaten Ende. Metode Berdasarkan permasalahan di atas, maka penulis membuat Sistim Informasi Persediaan Barang sehinga dapat mempermudah dan memperkecil kesalah laoran stok barang. Metode pengembangan sistem ini dibangun menggunakan model waterfall dan databasenya menggunakan MySQL.

Kata kunci: Persediaan Barang, Sistem Informasi, Model Waterfall

#### Abstract

BKKBN is a government agency engaged in family planning. In the process of inputting data on family planning stocks, there were many obstacles and errors. The input process that still uses word and excel makes it long to record stocks of family planning goods. The aim of this study was to design an information system for contraceptive supplies at the Population and Family Planning Agency (BKKBN) in Ende Regency. Method Based on the above problems, the authors created an Inventory Information System so that it can simplify and minimize stock inventory errors. This system development method is built using the waterfall model and the database uses MySQL.

Keywords : Inventory, Information System, Waterfall Model

## PENDAHULUAN

Di era perkembangan teknologi yang pesat ini, banyak hal yang kini bisa dilakukan dengan cepat dan akurat. Selain itu, sistem komputerisasi menyediakan layanan penyedia informasi. Misalnya, di sektor korporasi, informasi sangat diminati. Jika satu langkah tertinggal, perusahaan juga akan tertinggal beberapa langkah (Anggraeni et al., n.d.). sistem informasi adalah sebuah rangkaian prosedur yang menggabungkan subsistem-subsistem yang memepertemukan kebutuhan organisasi dengan laporan yang diperlukan.

Persediaan merupakan salah satu masalah yang paling mendasar bagi setiap bisnis, baik itu perusahaan dagang maupun perusahaan jasa. Manajemen persediaan yang tepat merupakan syarat yang sangat penting, karena persediaan merupakan salah satu faktor kunci kelancaran produksi dan penjualan (Mantra dan Sutomo, 1986). "persediaan adalah suatu istilah umum yang menunjukan segala sesuatu atau sumber daya-sumber daya organisasi yang disimpan dalam antisipasinya terhadap pemenuhan permintaan" (Vikaliana et al., 2020).

Untuk persediaan tambahan, BKKBN Kabupaten Ende mengecek guna mengetahui barang mana yang hampir siap dan mana yang hampir habis. Karena itu, balai harus punya

bekal. Inventaris ini merupakan inventaris produk yang selalu ada untuk Anda gunakan saat membutuhkannya.

Penelitian terdahulu yang dilakukan oleh (Vasquez Arevalo, 2021) dengan judul "Sistem Informasi Persediaan Barang Berbasis Web Pada PT. Wirausaha Muda Mandiri Jakarta" mendapatkan hasil bahwasanya "Persediaan barang merupakan salah satu kegiatan penting dalam setiap perusahaan, terutama yang bergerak dibidang perdagangan. Dalam kesehariannya diperlukan pencatatan data-data transaksi dalam persediaan barang serta untuk membantu dalam mengelola persediaan barang maka diperlukan dukungaan sistem informasi yang baik". Selain itu, menurut Dipa (2014) dalam penelitiannya yang berjudul "Perancangan Sistem Informasi Stok Barang Berbasis Web di PT Mahesa Cipta" menjelaskan bahwasanya "Persediaan barang dalam suatu perusahaan memegang peranan yang cukup penting. Peran persediaan semakin penting jika terdiri dari berbagai macam jenis dan dengan tingkat perputaran barang yang cukup tinggi. Salah satu masalah yang sering timbul dalam sebuah persediaan barang secara manual adalah tidak diketahuinya jumlah dan keadaan sisa barang yang tersedia di gudang dengan pasti".

Badan Kependudukan dan Keluarga Berencana Nasional (BKKBN) mensuplai alat kontrasepsi ke seluruh Puskesmas di wilayah Ende. Sistem penyediaan alat kontrasepsi Balai Penyuluhan BKKBN Kabupaten Ende belum terintegrasi dengan sistem informasi. Bahkan saat mengelola data inventaris, akuntansi sederhana tetap digunakan. Inkonsistensi sering terjadi dalam pengumpulan data akhir tahun karena kurangnya persiapan produk dan pengendalian persediaan (Penerangan, 1978).

Oleh karena itu, maka pengolahan data inventaris secara komputerisasi diperlukan untuk mempermudah pengolahan data inventaris dan mengatasi permasalahan yang sering terjadi di Balai Penyuluhan Bkkbn Ende Utara. Selain itu, dengan adanya sistem informasi inventarisasi memudahkan pihak berwenang untuk menentukan jumlah barang yang ada dan mengetahui jenis alat kontrasepsi apa yang perlu ditambahkan (Waworuntu, n.d.).

#### METODE

Metode yang dilakukan dalam penelitian ini adalah jenis penelitian "kualitatif" yang bersifat "deskriptif". Data dikumpulkan melalui empat cara yaitu "wawancara", "observasi", "kuesioner", dan "dokumentasi". Perangkat lunak dirancang menggunakan metode "waterfall" dengan melalui beberapa tahapan yaitu "requirement, design, implementation, Integration & Testing, dan operation & maintenance". Pengujian perangkat lunak dilakukan dengan cara black box, serta sistem dianalisis dengan metode analisis sistem berjalan dan analisis sistem yang diusulkan. Adapun tahapan-tahapan dalam penelitian dapat dilihat pada gambar berikut.

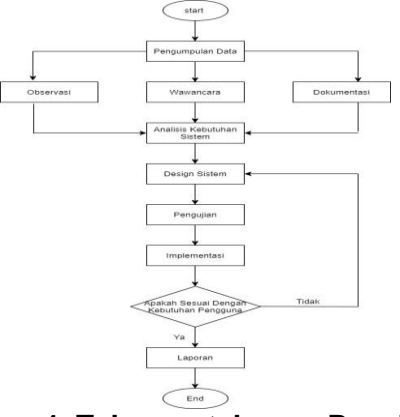

Gambar 1. Tahapan-tahapan Penelitian

#### HASIL DAN PEMBAHASAN

#### Antar Muka System

Tampilan antar muka Sistem informasi persediaan barang berbasis web pada bkkbn balai penyuluhan ende utara adalah sebagai berikut :

## Halaman Utama Sistem Informasi Persediaan Barang.

Pada menu ini menampilkan "halaman utama dari website"

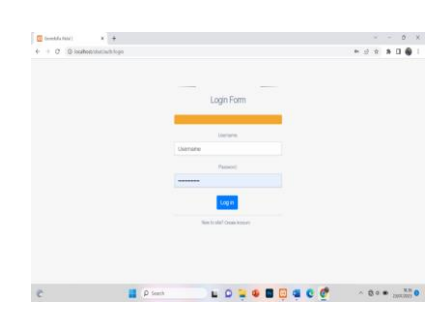

## Gambar 2. Halaman Dashboard

#### Halaman Menu Login Admin.

Pada menu ini menunjukan "halaman menu login yang di akses oleh Admin".

| 🔹 lestel Char                  | +                   |                   |     | v | -      | 0               | х |
|--------------------------------|---------------------|-------------------|-----|---|--------|-----------------|---|
| € → 0 © localitotitat          | isanple/tom_ned     |                   | đ   | ģ | * [    | 1 🗑             | 1 |
|                                | =                   |                   | ۵   | 2 | Selars | rt Dation       | ł |
| Kkby                           | Tambah Obat Baru    |                   |     |   | ^ X    |                 | 1 |
|                                | Name Obst           |                   |     |   |        |                 |   |
| BKKBN                          | Peryinpanan         |                   |     |   |        |                 |   |
|                                | Baryak Stak         |                   |     |   |        |                 |   |
| e brada                        |                     |                   |     |   |        |                 |   |
| Ó Chel 🗸                       | Kalegori            | v                 |     |   |        |                 | 1 |
| · Tantain Obal                 | Tanggal Kedalawarsa |                   |     |   |        |                 | 1 |
| + Line Obel                    | Deskripsi           |                   |     |   |        |                 |   |
| 1 Obd Kedelowana               |                     |                   |     |   |        |                 |   |
| <ul> <li>Obst Habis</li> </ul> | Nama Persasak       | ×                 |     |   |        |                 |   |
| 🖞 Kalegori & Unit 🤍 👻          |                     |                   |     |   |        |                 |   |
| ¥ head -                       | <b>R</b>            | See Srpe          |     |   |        |                 |   |
| Ĉ.                             | D Search            | L D 📮 🗣 🖬 🗒 🖷 🤤 🦉 | ~ 4 | 0 | • 15   | W.17<br>81/2823 | 0 |

Gambar 3. Halaman Menu Login

## Halaman Menu Tambah Obat

Pada menu ini menampikan "halaman menu tambah obat untuk menambahkan obat".

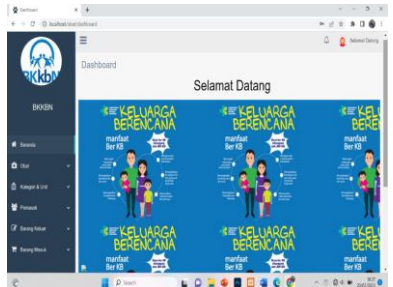

Gambar 4. Halaman Menu Tambah Obat

#### Halaman Menu Lihat Obat

Pada menu ini menampilkan "halaman menu lihat obat yang sudah ditambahkan"

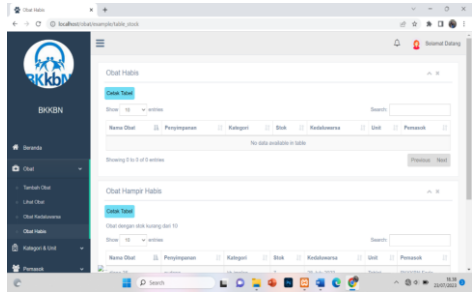

Gambar 5. Halaman Menu Lihat Obat

## Halaman Lihat Obat Habis

Pada menu ini menampilkan "halaman menu oba yang sudah habis".

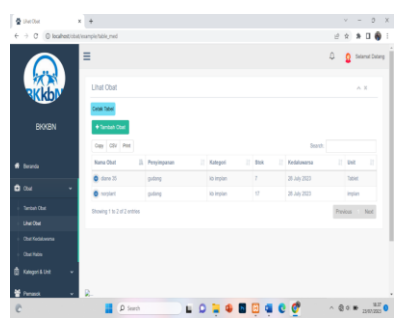

Gambar 6. Gambar Halaman Menu Lihat Obat Habis

## Halaman Menu Kategori dan Unit

Pada halaman ini "menampilkan tambah kategori"

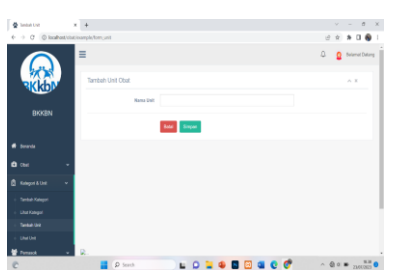

Gambar 7. Halaman Menu Kategori

## Halaman Menu Lihat Kategori

Pada menu ini "menampilkan kategori yang telah ditambahkan".

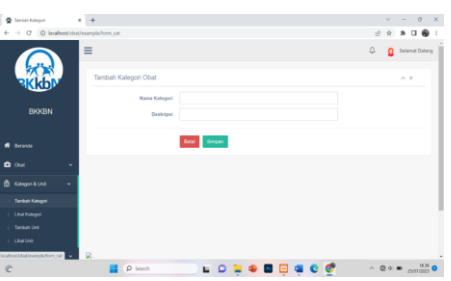

Gambar 8. Halaman Menu Lihat Kategori

## Halaman Menu Tambah Unit

Pada menu ini "menampilkan tambah unit"

| x +               |                     |                                                                                                    |                                                                                                    | v                                                                                                    |                                                                                                    | 0                                                                                                    | ×                                                                                                    |
|-------------------|---------------------|----------------------------------------------------------------------------------------------------|----------------------------------------------------------------------------------------------------|----------------------------------------------------------------------------------------------------|----------------------------------------------------------------------------------------------------|----------------------------------------------------------------------------------------------------|----------------------------------------------------------------------------------------------------|
| dat/isomple/bible | (cal                |                                                                                                    | 12                                                                                                    | ŵ                                                                                                    |                                                                                                    | a 6                                                                                                    | ) :                                                                                                    |
| =                 |                     |                                                                                                    | ۵                                                                                                    | ۵                                                                                                    | Selar                                                                                                    | at Data                                                                                                    | -9                                                                                                    |
| Sistem            | Informasi P         | ersedian Barang                                                                                                    |                                                                                                    |                                                                                                    |                                                                                                    |                                                                                                    |                                                                                                    |
| Katego            | ori Obat            |                                                                                                    |                                                                                                    |                                                                                                    | ~ 3                                                                                                    |                                                                                                    |                                                                                                    |
| Cesa Te           | ee.                 |                                                                                                    |                                                                                                    |                                                                                                    |                                                                                                    |                                                                                                    |                                                                                                    |
| + 141             | Col-Kalogori        |                                                                                                    |                                                                                                    |                                                                                                    |                                                                                                    |                                                                                                    |                                                                                                    |
| Ogy               | CSV Pite            | Dandy                                                                                                    |                                                                                                    |                                                                                                    |                                                                                                    |                                                                                                    |                                                                                                    |
| -                 | Nama<br>Kalegori II | Deskripsi                                                                                                    |                                                                                                    |                                                                                                    | Alesi                                                                                                    |                                                                                                    |                                                                                                    |
| 1.1               | Anti Degraman       | Thingar angi doprini                                                                                                    |                                                                                                    |                                                                                                    |                                                                                                    |                                                                                                    |                                                                                                    |
| 2                 | kh implan           | menupakan salah salu jenis alat khi yang berbentuk belang pilatik seuluran bolang korok yang de<br>lemgan alas lepat dibewh kulit                                                                                                    | unikar (                                                                                                    |                                                                                                    | 1                                                                                                    |                                                                                                    |                                                                                                    |
|                   |                     |                                                                                                    | -                                                                                                    |                                                                                                    | -                                                                                                    | <u>.</u>                                                                                                    |                                                                                                    |
| Showing           | 1 to 2 of 2 entries |                                                                                                    | Pre                                                                                                    | stout                                                                                                    | ,                                                                                                    | kost.                                                                                                    |                                                                                                    |
|                   |                     |                                                                                                    |                                                                                                    |                                                                                                    |                                                                                                    |                                                                                                    |                                                                                                    |
|                   | *                   | Sistem Informasi P<br>Rangol Obal<br>Rangol Obal<br>De Rangol Obal<br>De Rangol De Rangol De Rangol De Rangol<br>De Rangol De Rangol De | Barrier Beredan Brang      Stein Hornstal Persedan Brang      Fage Ora      Extra Construction      The Stein Persedan Brang      Extra Construction      Extra Construction      Extra Construct | State formal Protocols Barrage     Cols Barrage     Cols     Cols Barrage     Cols Barrage     Cols Barrage     Cols Bar | Comparison of the second second | term of the second second | Comparison of the second second |

Gambar 9. Halaman Menu Tambah Unit

## Halaman Menu Lihat Unit

Pada menu ini "menampilkan unit yang telah ditambahkan"

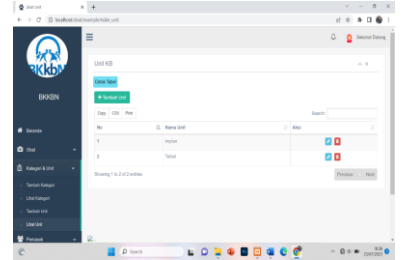

Gambar 10. Halaman Menu Lihat Unit

## Halaman Menu Pemasok

Pada menu ini "menampilkan tambah pemasok".

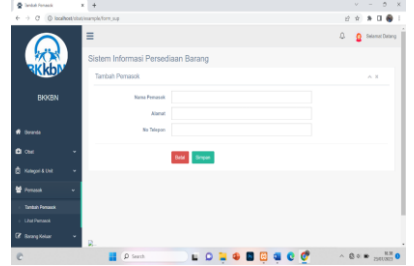

## Gambar 11. Halaman Menu Tambah Pemasok

#### Halaman Menu Lihat Pemasok

Pada menu ini "menampilkan pemasok yang telah ditambahkan".

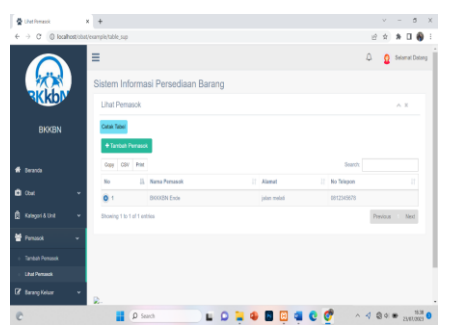

Gambar 12. Halaman Menu Lihat Pemasok

## Halaman Menu Barang Keluar

Pada menu ini "menambahkan barang keluar".

| Ż | Tambah Penjuake | ×      | +        |                      |        |         |         |        |           |   |        |   |                |        | o       |  |
|---|-----------------|--------|----------|----------------------|--------|---------|---------|--------|-----------|---|--------|---|----------------|--------|---------|--|
| 6 | → C © localhoit | bbs/ma | npie for | n, invoice           |        |         |         |        |           |   |        | 년 | $\dot{\Omega}$ | *      | 1 6     |  |
|   |                 | -      |          |                      |        |         |         |        |           |   |        | ۵ | ۵              | Selars | of Data |  |
|   | <b>*</b> *      | 1      | Sister   | n Informasi Perse    | dian B | arang   |         |        |           |   |        |   |                |        |         |  |
|   | AKKON           |        | Tam      | eh Pengguna Baru     |        |         |         |        |           |   |        |   |                | ~ X    |         |  |
|   | BKKBN           |        |          | Nona Penggana        |        |         |         |        |           |   |        |   |                |        |         |  |
|   |                 |        |          | Tanggal Penggunaanya |        |         |         |        |           | 8 |        |   |                |        |         |  |
| • |                 |        |          | Obat yong Digu       | nekan  |         | Blok.   |        | Unit obst |   | Banyak |   |                | Aksi   |         |  |
| Ô |                 | -      |          |                      |        | v       |         |        |           |   |        |   |                |        |         |  |
| Ô |                 | -      |          |                      |        |         |         |        |           |   |        |   |                |        |         |  |
| ¥ |                 | -      |          |                      | Detail | + Tambr | h Podak | Singen |           |   |        |   |                |        |         |  |
|   |                 |        |          |                      |        |         |         |        |           |   |        |   |                |        |         |  |
|   |                 |        |          |                      |        |         |         |        |           |   |        |   |                |        |         |  |
|   |                 |        |          |                      |        |         |         |        |           |   |        |   |                |        |         |  |

Gambar 13. Halaman Menu Tambah Barang Keluar

## Halaman Menu Lihat Barang Keluar

Pada menu ini "menampilkan data barang keluar".

| 🔮 Liket Forganian | ×                    | +                           |          |              |               |        | v          | - 0        | ×     |
|-------------------|----------------------|-----------------------------|----------|--------------|---------------|--------|------------|------------|-------|
| < → C 0           | localhost/citat/evan | nple/table_invoice          |          |              |               |        | 台 文        | * 0 6      | 8 :   |
|                   |                      |                             |          |              |               |        | 0 <u>0</u> | Selamat De | ing   |
| 10                | N) s                 | istem Informasi Perse       | ediaan B | arang        |               |        |            |            |       |
| ACK               |                      | Lihat Pengguna              |          |              |               |        |            | ~ ×        |       |
| BKKE              | BN                   | Cetok Tabel                 |          |              |               |        |            |            |       |
| e Deranda         |                      | Capy CBV Plet               |          |              |               | Search |            |            |       |
|                   |                      | Tanggal Penggunaan          | 14       | No Referensi | Nama Pengguna |        | Banyak     |            |       |
| C Ceat            |                      | 28 July 2023                |          | fi/FGDu48o4  | ranjia        |        |            |            |       |
| 🖞 Kategori & Unit | • •                  | Showing 1 to 1 of 1 entries |          |              |               |        | Previous   | 1 Ned      |       |
| 📽 Pemasok         | ~                    |                             |          |              |               |        |            |            |       |
| 🕼 Barang Keluar   | -                    |                             |          |              |               |        |            |            |       |
| · Tarebah Barang  | Kelaar               |                             |          |              |               |        |            |            |       |
| Lihat Barang Kal  | tar 🔒                |                             |          |              |               |        |            |            |       |
| C                 |                      | D Search                    |          |              | 🖂 a c 🛷       |        | - 0.0      | · 2410     | 0 223 |

Gambar 14. Halaman Menu Lihat Barang Keluar

## Halaman Menu Tambah Barang Masuk

Pada menu ini "menampilkan halaman untuk memasukan data barang masuk".

| Pantah Pentalan     | × +        |                  |            |           |                 |        |          |    |   |       | 0        |   |
|---------------------|------------|------------------|------------|-----------|-----------------|--------|----------|----|---|-------|----------|---|
| ⊢ → C () localtest  | obat/examp | le/form_purchase |            |           |                 |        |          | É  | ġ | *     | 06       | ١ |
|                     | ≡          |                  |            |           |                 |        |          | φ. | ۵ | Selar | net Deta |   |
| <b>**</b>           | Si         | stem Inform      | iasi Per   | sediaan I | Barang          |        |          |    |   |       |          |   |
| ACKOD.              |            | Tambah Stok B    | aru        |           |                 |        |          |    |   | A 3   | t.       |   |
| BKKBN               |            |                  | Nama Perna | sok       |                 |        | v        |    |   |       |          |   |
|                     |            |                  | Tanggal Ma | suk       |                 |        |          |    |   |       |          |   |
| 🕈 Deranda           |            | Alst KB          | Stok       | Unit      | Banyak          |        | Subtotal |    |   | Aks   |          |   |
| ∎ ow. ·             | -          | Pilhpen v        |            |           |                 |        |          |    |   | 8 mp  | •        |   |
| S Kalegori & Unit   | -          |                  |            |           | Grandistal      |        |          |    |   |       |          |   |
| Perresol ·          | -          |                  |            |           |                 |        |          |    |   |       |          |   |
| Z Barang Kakaar     | -          |                  |            | Batal     | + Tanbah Produk | Sinper |          |    |   |       |          |   |
| Berang Honak        |            |                  |            |           |                 |        |          |    |   |       |          |   |
| Testado Denne March | R.         |                  |            |           |                 |        |          |    |   |       |          |   |

Gambar 15. Halaman Menu Tambah Barang Masuk

## Halaman Menu Lihat Barang Masuk

Pada menu ini "menampilkan data barang masuk yang telah ditambahkan".

| Electronization   | x +                                                                                                    | ~ - 0 X            |
|-------------------|----------------------------------------------------------------------------------------------------|--------------------|
| ← → C © location. | bat/example/table_purchase                                                                                                    | 2 9 🕸 🖬 🚳 1        |
|                   | =                                                                                                    | 4 g Selared Datarg |
|                   | Sistem Informasi Persediaan Barang                                                                                                    |                    |
| ALKON.            | Lihat Pemasok                                                                                                    | ^ X .              |
| BKKBN             | Catela Talani                                                                                                    |                    |
|                   | Copy C2V PHH Beard                                                                                                    |                    |
| C Charl           | Tanggal Masuk         II,<br>No Referensi         III         Nama Penasok         III           0         24 July 2023         July DATAL2         BROOKIN Ende         III | Banyuk ()<br>12    |
| 🖞 Kalegori & Unit | Showing 1 to 1 of 1 entities                                                                                                    | Previous Ned       |
| 😫 Perseck         |                                                                                                    | _                  |
| @ Barang Kekar    |                                                                                                    |                    |
| T Brangbland      | -                                                                                                    |                    |
| C brandweather    | ≥.<br>■ 0 Seeth ■ 0 ≥ 40 🖬 😳 41 € 67                                                                                                    | ^ @ ¢ ■ 18.30 ●    |

Gambar 16. Halaman Menu Barang Masuk

## Pengujian Black Box

|  | Tabel | 1. | Form | Tambah | Obat |
|--|-------|----|------|--------|------|
|--|-------|----|------|--------|------|

| Perintah     | Aksi         | Hasil       | Keterangan |
|--------------|--------------|-------------|------------|
| Memilih menu | Klik menu    | Menampilkan | Berhasil   |
| "obat"       | Tambah obat" | " Form      |            |
|              |              | Tambah      |            |
|              |              | obat"       |            |
| Memasukkan   | Klik tombol  | Menampilkan | Berhasil   |
| Data obat    | "Submiť"     | " Form      |            |
|              |              | Tambah      |            |
|              |              | obat", data |            |
|              |              | tersimpan.  |            |

| laber                                        | Z. Form wenu                         | Reterangan Dan                                                              | Unit       |
|----------------------------------------------|--------------------------------------|-----------------------------------------------------------------------------|------------|
| Perintah                                     | Aksi                                 | Hasil                                                                       | Keterangan |
| Memilih menu<br>" keterangan<br>dan unit"    | Klik menu<br>" Tambah<br>keterangan" | Menampilkan<br>" <i>Form</i> tambah<br>keterangan"                          | Berhasil   |
| Memasukkan<br>Data<br>keterangan"            | Klik tombol<br>" <i>Submit</i> "     | Menampilkan<br>" <i>Form</i><br>Tambah<br>keterangan",<br>data<br>tersimpan | Berhasil   |
| Melihat data<br>keterangan<br>untuk di print | Klik tombol<br>" print"              | Menampilan<br>data<br>keterangan<br>yang sudah<br>ada untuk di<br>print     | Berhasil   |
| Memilih menu<br>" keterangan<br>dan unit"    | Klik menu<br>" Tambah<br>unit"       | Menampilkan<br>" <i>Form</i> tambah<br>unit"                                | Berhasil   |
| Memasukkan<br>Data Unit"                     | Klik tombol<br>" <i>Submit"</i>      | Menampilkan<br>" <i>Form</i><br>Tambah unit",<br>data<br>tersimpan.         | Berhasil   |
| Melihat data<br>unit untuk di<br>print       | Klik tombol<br>" print"              | Menampilan<br>data unit yang<br>sudah ada<br>untuk di print                 | Berhasil   |

## Tabel 2. Form Menu Keterangan Dan Unit

#### Tabel 3. From Menu Pemasok

| Perintah       | Aksi        | Hasil               | Keterangan |
|----------------|-------------|---------------------|------------|
| Memilih menu   | Klik menu   | Menampilkan         | Berhasil   |
| " pemasok"     | " Tambah    | " Form tambah       |            |
|                | pemasok"    | pemasok"            |            |
| Memasukkan     | Klik tombol | Menampilkan         | Berhasil   |
| Data           | "Submit"    | " <i>Form</i> Tamba |            |
| pemasok"       |             | pemasok.            |            |
| Melihat data   | Klik tombol | Menampilan          | Berhasil   |
| pemasok        | " print"    | data pemasok        |            |
| untuk di print |             | yang sudah          |            |
|                |             | ada untuk di        |            |
|                |             | print               |            |

#### Tabel 4. Form Menu Barang Keluar

| 10           |              | and Darang Kelu |            |
|--------------|--------------|-----------------|------------|
| Perintah     | Aksi         | Hasil           | Keterangan |
| Memilih menu | Klik menu    | Menampilkan     | Berhasil   |
| " barang     | " barang     | " Form barang   |            |
| keluar"      | keluar"      | keluar"         |            |
| Memasukkan   | Klik tombol  | Menampilkan     | Berhasil   |
| Data barang  | " Submiť"    | " Form barang   |            |
| keluar"      |              | keluar.         |            |
| Memasukan    | Klik ttombol | Menampilkan     | Berhasil   |

| tambah<br>penguna baru<br>pada menu<br>barang<br>keluar" | " submit"               | " from tambah<br>penguna baru<br>pada menu<br>barang<br>keluar" |          |
|----------------------------------------------------------|-------------------------|-----------------------------------------------------------------|----------|
| Melihat data<br>barang keluar                            | Klik tombol<br>" print" | Menampilan<br>data barang<br>koluar yang                        | Berhasil |
| ada untuk di<br>print laporan                            |                         | sudah ada<br>untuk di print                                     |          |

#### Tabel 5. Form Menu Barang Masuk

| Perintah      | Aksi        | Hasil          | Keterangan |
|---------------|-------------|----------------|------------|
| Memilih menu  | Klik menu   | Menampilkan    | Berhasil   |
| " barang      | " barang    | " Form barang  |            |
| masuk"        | massuk"     | masuk"         |            |
| Memasukkan    | Klik tombol | Menampilkan    | Berhasil   |
| Data barang   | "Submiť     | " Form barang  |            |
| masuk"        |             | masuk.         |            |
| Melihat data  | Klik tombol | Menampilan     | Berhasil   |
| barang masuk  | " print"    | data barang    |            |
| yang sudah    |             | masuk yang     |            |
| ada untuk di  |             | sudah ada      |            |
| print laporan |             | untuk di print |            |

#### SIMPULAN

Berdasarkan hasil pembuatan sistem informasi persediaan barang, maka kesimpulan yang dapat diambil, yaitu: "Penerapan sistem komputerisasi untuk menggantikan proses yang terjadi sangat mendukung terhadap terpenuhinya kebutuhan informasi yang relatif cepat dan tepat", "Penggunaan aplikasi ini memberikan informasi tentang stok barang masuk dan barang keluar serta stok persediaan barang yang masih ada". Saran yang diberikan agar aplikasi yang telah dibangun dapat berfungsi dengan baik yaitu sebaga berikut: "Perlu adanya pengembangan dan pemeliharaan yang lebih baik lagi terhadap sistem yang telah dibuat, sehingga sistem dapat dipergunakan sesuai dengan kebutuhan", "Aplikasi yang dibuat masih dalam bentuk aplikasi berbasis web, untuk tahap pengembangan selanjutnya diharapkan dapat dikembangkan menjadi aplikasi dalam bentuk aplikasi mobile".

## DAFTAR PUSTAKA

Anggraeni, E. Y., Risanto, E., Basuki, Y., Nofianto, D., C, A. A., & Offset, A. (n.d.). Pengantar Sistem Informasi. Penerbit Andi.

https://books.google.co.id/books?id=8VNLDwAAQBAJ

dipa. (2014). Penelitian Relevan.

Mantra, I. B., & Sutomo, H. (1986). Hasil-hasil proyeksi persediaan dan kebutuhan angkatan kerja Daerah Istimewa Yogyakarta, 1980-1990. Pusat Penelitian Kependudukan, Universitas Gadjah Mada. https://books.google.co.id/books?id=4FMsAAAMAAJ

VasquezArevalo, E. Z. (2021). Penelitian Relevan 2.

- Vikaliana, R., Sofian, Y., Solihati, N., Adji, D. B., & Maulia, S. S. (2020). Manajemen Persediaan. Media Sains Indonesia. https://books.google.co.id/books?id=hLgKEAAQBAJ
- Waworuntu, B. (n.d.). Perilaku Organisasi: Beberapa Model dan Submodel. Yayasan Pustaka Obor Indonesia. https://books.google.co.id/books?id=bRSdDQAAQBAJ